Opslaan van Publicaties in Plannex als PDF-bestand.

- 1. Log als leerling in op Plannex21.
- 2. Ga naar Planning en vervolgens het tabblad "Beoordeeld"

| Start                          | Mijn activiteitenoverzicht                                                                                                    |      |  |  |  |
|--------------------------------|----------------------------------------------------------------------------------------------------|------|--|--|--|
| Planning                       | Nieuw: 0 Actief: 0 Verbeteren: 0 Klaar: 0 Beoordeeld: 2                                                                            |      |  |  |  |
| Mailbox                        | Minipad Chocolade                                                                                                    |      |  |  |  |
| X Mail begeleider<br>Portfolio | CPECCLAR Wereldoriëntatie/Natuur, Wereldoriëntatie/Techniek, Vakoverstijgend 4 Vragen: N(0) - A(0) - V(0) - K(4) - B(0) 25-01-2022 |      |  |  |  |
| Meld probleem                  | Minipad Kerstmis                                                                                                    | Goed |  |  |  |
|                                | Wereldoriëntatie/Geschiedenis, Levensbeschouwing 4 Vragen: N(4) - A(0) - V(0) - K(0) - B(0) 07-12-2021                             |      |  |  |  |

- 3. Klik op het project wat je als publicatie wenst op te slaan als PDF-bestand.
- 4. Klik op het tabblad "Evalueren" en daarna op het printertje achter "Publicatie afdrukken".

| Activit                                                                                                    | eit: Minipad Choo                                                                                                    | colade                                                        |                                                                          |                                                             | Beoordeeld 🗸                           |
|----------------------------------------------------------------------------------------------------|----------------------------------------------------------------------------------------------------|---------------------------------------------------------------|--------------------------------------------------------------------------|-------------------------------------------------------------|----------------------------------------|
| Plannen                                                                                                    | Werken                                                                                                    | Evalueren                                                     | Beoordelen                                                               | Kladblok                                                    | Zoeken                                 |
|                                                                                                    |                                                                                                    |                                                               |                                                                          |                                                             |                                        |
| Samenvatting                                                                                                    |                                                                                                    | -                                                             | <i>n</i>                                                                 |                                                             |                                        |
| Publicatie link                                                                                                    |                                                                                                    | 177/default                                                   |                                                                          |                                                             |                                        |
| Geef aan hoe moeilijk                                                                                                    | < je de les vond                                                                                                    |                                                               |                                                                          |                                                             |                                        |
| * \[ \] \[ \] \[ \ \  \  \  \  \  \  \  \  \  \  \  \ |                                                                                                    |                                                               |                                                                          |                                                             |                                        |
| Geef aan hoe leuk je o                                                                                                    | de les vond                                                                                                    |                                                               |                                                                          |                                                             |                                        |
| *****                                                                                                    |                                                                                                    |                                                               |                                                                          |                                                             |                                        |
| Publicatie afdrukken                                                                                                    | A                                                                                                    |                                                               |                                                                          |                                                             |                                        |
| Hier kun je laten zien<br>foto's of een Prezi. Oc<br>http://www.planez.n<br>Wat heb je gemaakt?<br>Ik heb een Minipad ge<br>Wat heb je geleerd?<br>Hoe je chocolade ma<br>Wat vond je het leukst<br>Alles.                                                                                                    | wat je hebt gedaan en onto<br>ok kun je een link plaatsen r<br>Il/pub/76025/default.aspx)<br>emaakt.<br>akt.<br>t aan dit project? | dekt. Je mag de vragen beant<br>naar bijvoorbeeld een filmpje | twoorden, maar je mag ook zelf iel<br>op YouTube. Vind je dat lastig? Hi | ts moois maken. Je kunt h<br>ler legt Plannex het uit! (lin | ier ook bestanden plaatsen, zoals<br>k |
|                                                                                                    |                                                                                                    |                                                               |                                                                          | Annuleren                                                   | Opslaan Opslaan en afsluiten           |

5. Kies als bestemming "Opslaan als pdf" en sla de publicatie op onder een eigen gekozen bestandsnaam.

| Afdrukken         | 2 p             | 2 pagina's |  |
|-------------------|-----------------|------------|--|
| Bestemming        | Opslaan als pdf | •          |  |
| Pagina's          | Alles           | Ŧ          |  |
| Opmaak            | Staand          | •          |  |
| Meer instellingen |                 | ~          |  |
|                   |                 |            |  |

Opslaan Annuleren